## LATHUND – FYLLA I DIGITAL RESERÄKING!

När du har accepterat din antagning (genom att klicka på länken i mailet) går du till "min sida" och loggar in.

När du loggat in klickar du på "reseräkningar"

| älkommen Anna                                    |                           |                              |             |  |
|--------------------------------------------------|---------------------------|------------------------------|-------------|--|
| oden till Militum Respons är FVRF5386            |                           |                              |             |  |
| runduppgifter CV Filer Kurser Reseräkningar Medl | emskap Instruktör/RK Kurs | katalog Administrera reseräk | ningar      |  |
| Ladda upp bild                                   |                           |                              |             |  |
| Valj fil Ingen fil vald                          |                           |                              |             |  |
| Förnamn                                          |                           | Efternamn                    |             |  |
| Anna                                             |                           | Blomlöf                      |             |  |
| Adress                                           |                           |                              |             |  |
| Vänsviken 8                                      |                           |                              |             |  |
|                                                  |                           |                              |             |  |
| Postnummer                                       | Ort                       |                              |             |  |
| 13056                                            | UTO                       |                              |             |  |
| Telefon                                          |                           |                              |             |  |
| 070-292 58 24                                    |                           |                              |             |  |
| Mobil                                            |                           |                              |             |  |
| 070-292 58 24                                    |                           |                              |             |  |
|                                                  |                           |                              |             |  |
| Längd (cm)                                       | Vikt (kg)                 |                              |             |  |
|                                                  |                           |                              |             |  |
| Skostoriek                                       | Mösstorlek                |                              | Handstorlek |  |
| N Y                                              | 1                         | ~                            | . D         |  |
| Jag behöver utrustning                           |                           |                              |             |  |
| Specialkost och/eller andra kostval              |                           |                              |             |  |

Välj den kurs som du ska skicka in en reseräkning för.

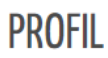

Välkommen Anna Koden till Militum Respons är FVRF5386MR

Grunduppgifter CV Filer Kurser Reseräkningar Medlemskap Instruktör Kurskatalog Administrera reseräkningar

## RESERÄKNINGAR

Här hittar du aktuella reseräkningar

| Kurs                          | Datum                   | Plats     | Status      | Тур        |
|-------------------------------|-------------------------|-----------|-------------|------------|
| Instruktörskurs Grunder del 1 | 2023-02-11 - 2023-02-23 | Uppsala   | Påbörjad    | Instruktör |
| Ungdomsledarmöte              | 2023-05-13 - 2023-05-14 | Stockholm | Ej påbörjad | Deltagare  |
| FK Fortsättningskurs Ungdom   | 2023-03-10 - 2023-03-12 | Halmstad  | Ej påbörjad | Deltagare  |

142

## Fyll i reseräkningen och glöm inte:

- Bank, clearingnummer och bankkontonummer
- Datum för "Annat färdmedel" Skriv datum då resan (resorna) ägde rum. Alltså datum då du reste till kursen samt info om färdmedel och lägg sedan till en rad och skriv sedan datum samt information om resan hem.
- Datum för resan Åkte du bil? Det räcker här att skriva datumet då du reste<u>till</u> kursen. <u>Fyll här i sträckan för tur och retur endast en gång</u>.
  Milersättning betalas endast ut för en (1) resa till kursen och en (1) resa hem. Alltså tur och retur för <u>dig</u>. <u>Inte tur och retur två (2) gånger</u> för den som skjutsar dig till och från kursplatsen.
- Bifoga digitala kvitton. Klicka på "välj fil" och ladda sen upp vald fil genom att klicka på "Ladda upp vald fil" Har du papperskvitton? Fota och bifoga även dessa kvittot digitalt.
- Du måste dock alltid posta papperskvitton i original till Kansliet i Stockholm: FVRF, Magnus Ladulåsgatan 18, 118 66 Stockholm
- OBS Glöm inte att SKICKA IN! Du kan även påbörja din reseräkning och klicka på <u>spara</u> för att vid annat tillfälle fortsätta och <u>skicka in</u> när den är komplett.

| PROFIL                                                                                                    |                                                                                                    |                                                                                                    |                                                       |
|----------------------------------------------------------------------------------------------------|----------------------------------------------------------------------------------------------------|----------------------------------------------------------------------------------------------------|-------------------------------------------------------|
| Välkommen Anna                                                                                                    |                                                                                                    |                                                                                                    |                                                       |
| Koden till Militum Respons är FVRF5386MR                                                                                                    |                                                                                                    |                                                                                                    |                                                       |
| Grunduppgifter CV Filer Kurser Resera                                                                                                    | ikningar Medlemskap Instruktör Kur                                                                                               | skatalog Administrera reseräkningar                                                                         |                                                       |
| RESERÄKNING                                                                                                    |                                                                                                    |                                                                                                    |                                                       |
| Personuppgifter<br>Kontrollera att uppgifterna stämmer annars ändrar du (                                                                                                   | dessa under din profil                                                                                                    |                                                                                                    |                                                       |
| Namn<br>Anna Blomlöf                                                                                                    |                                                                                                    | Personnummer                                                                                                | Telefon<br>070-292 58 24 / 070-292 58 24              |
| Utdelningsadress                                                                                                    | Postnummer                                                                                                    | Ort                                                                                                    | E-post                                                |
| Vänsviken 8                                                                                                    | 13056                                                                                                    | UTŐ                                                                                                    | anna.blomlof@fvrf.se                                  |
| Tillhör                                                                                                    | Bank (EJ Postgiro)                                                                                                    | Clearingnummer                                                                                              | Bankkontonummer                                       |
| Region Öst                                                                                                    |                                                                                                    |                                                                                                    |                                                       |
| Kurs och kursplats                                                                                                    | Aktivitetsnummer                                                                                                    | Inryckning                                                                                                  | Utryckning                                            |
| REGION SYD FK Halmstad - Halmstad                                                                                                    | 33123                                                                                                    | 2023-03-10 20:00:00                                                                                         | 2023-03-12 14:30:00                                   |
| ERSÄTTNING för resor till/från kurs med <u>BI</u><br>Fyll i sträckan för tur och retur <u>endast en gång</u>                                                                | <u>L</u><br>. Milersättning betalas endast ut för en (1)                                                                         | resa till kursen och en (1) resa hem. Alltså f                                                              | rur och retur <u>för dig.</u>                         |
| Datum Från bostade                                                                                                    | n - Till kursplats (Tur & retur) - Färdme                                                                                        | del Su                                                                                                    | imma km                                               |
| åååå-mm-dd 📼                                                                                                    |                                                                                                    |                                                                                                    |                                                       |
|                                                                                                    |                                                                                                    |                                                                                                    | Lägg till rad                                         |
| FILER<br>Här laddar du upp tillhörande digitala kvitton.                                                                                                    |                                                                                                    |                                                                                                    |                                                       |
| Tilhörande papperskvitton måste du även fortsättnings                                                                                                    | avis posta till FVRF, Magnus Ladulåsgatan 18, 11                                                                                 | 8 66 Stockholm.                                                                                             |                                                       |
| Fil                                                                                                    |                                                                                                    |                                                                                                    |                                                       |
| Välj fil Ingen fil vald                                                                                                    |                                                                                                    |                                                                                                    |                                                       |
| Tillåtna filtyper är png, jpg och pdf                                                                                                    |                                                                                                    |                                                                                                    |                                                       |
|                                                                                                    |                                                                                                    |                                                                                                    |                                                       |
| Ladda upp vald fil                                                                                                    |                                                                                                    |                                                                                                    |                                                       |
| Ladda upp vald fil<br>För att kunna spara och skicka in din reser:<br>Om du vill spara och fortsätta att fylla i reseräk<br>Har du inget utlägg för denna kurs kan du ta br | äkning måste du fylla i de gulmarkerad<br>ningen klickar du på "Spara" och när du ä<br>ort denna reseräkning genom att klicka på | e fälten bank, olearingnummer och bankl<br>r färdig och vill skicka in din reseräkning klic<br>''Ta bort''. | kontonummer.<br>Ikar du på knappen "Skicka in" nedan. |

När du klickat på "skicka in" kan du inte längre se din reseräkning på "Min sida" och kurschefen får meddelande om att du har skickat in din digitala reseräkning.

Om kurschefen upptäcker att du inte fyllt i allt på rätt sätt eller glömt bifoga kvitton så kan din kurschef "skicka tillbaka" reseräkningen till dig för komplettering. Den finns då åter igen på "min sida" och du får nu åtgärda det som saknas eller är fel ifyllt och klicka på "skicka in" igen.

Lycka till!